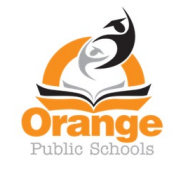

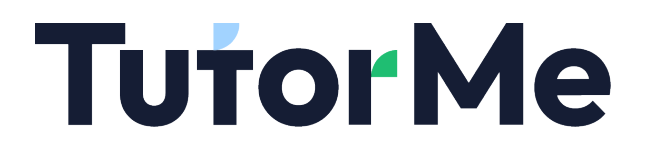

# How to Login to TutorMe

#### Portal Clever Orange High School Q Search ۵ 🔔 **Favorite resources** Favorite resources **Curriculum Links** $\mathbf{O}$ • Educational Technology Tools Varsity Tutors **Google Workspace for Education** Varsity Tutors Mango Languages Students More apps **Curriculum Links** Ο σαννάς )(( E٠ SAVVAS EasyBridge 1 InnerOrbi Learning All Savvas EasyBridge SSO myPLTW InnerOrbit HMH Ed DreamBox Newsela Edulastic Transeo Learning Ally MajorClarity Mango SpringBoard Learning Platform SSO Reading Plus Audiobook Soluti... Languages Students **Educational Technology Tools** 0. VOCABULARY SDELLINGCITY Varsity Tutors BrainPOP ELL World Book TutorMe Nearpod BrainPOP Discovery StorvlineOnlin Varsity Tutors VocabularvS Education Online e.net llingCity **Google Workspace for Education** Chrome Music Lab

#### Step 1: Login to Clever and open the TutorMe app.

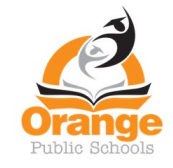

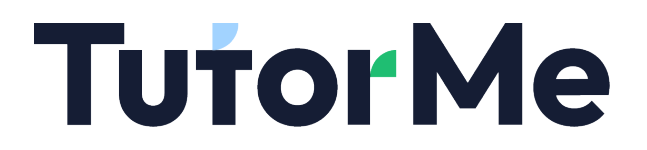

To access a live tutor, follow the steps below. To submit a writing assignment for feedback, go to page 8 and follow the steps from there.

Step 2: Click the Request a live tutor button.

| TutorMe | Browse tutors |                                                                                                    | (2) Help |
|---------|---------------|----------------------------------------------------------------------------------------------------|----------|
|         | >             | <section-header><section-header><section-header><text><text><text></text></text></text></section-header></section-header></section-header> |          |

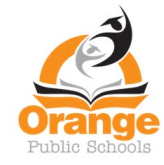

Step 3: Select your current Grade Level.

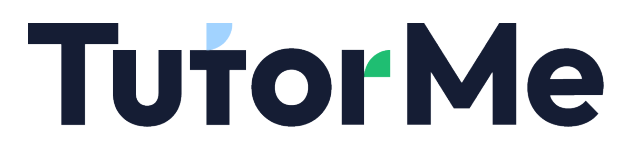

#### **Tutor**Me

#### STEP 1 OF 5 • • • • • •

### What is your grade level?

#### Elementary

| O Kindergarten | O 1st grade |
|----------------|-------------|
| O 2nd grade    | O 3rd grade |
| O 4th grade    | O 5th grade |

#### Middle School

| O óth grade  | O 7th grade  |  |  |  |  |
|--------------|--------------|--|--|--|--|
| O 8th grade  |              |  |  |  |  |
| High School  |              |  |  |  |  |
| O 9th grade  | O 10th grade |  |  |  |  |
| O 11th grade | O 12th grade |  |  |  |  |
| Next         |              |  |  |  |  |

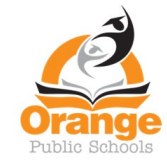

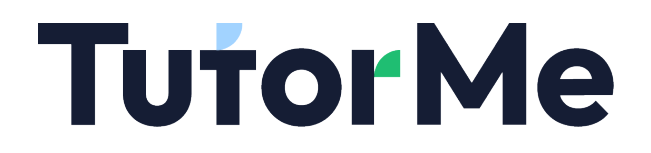

Step 4: Select the subject in which you would like tutoring (in this example we selected Math).

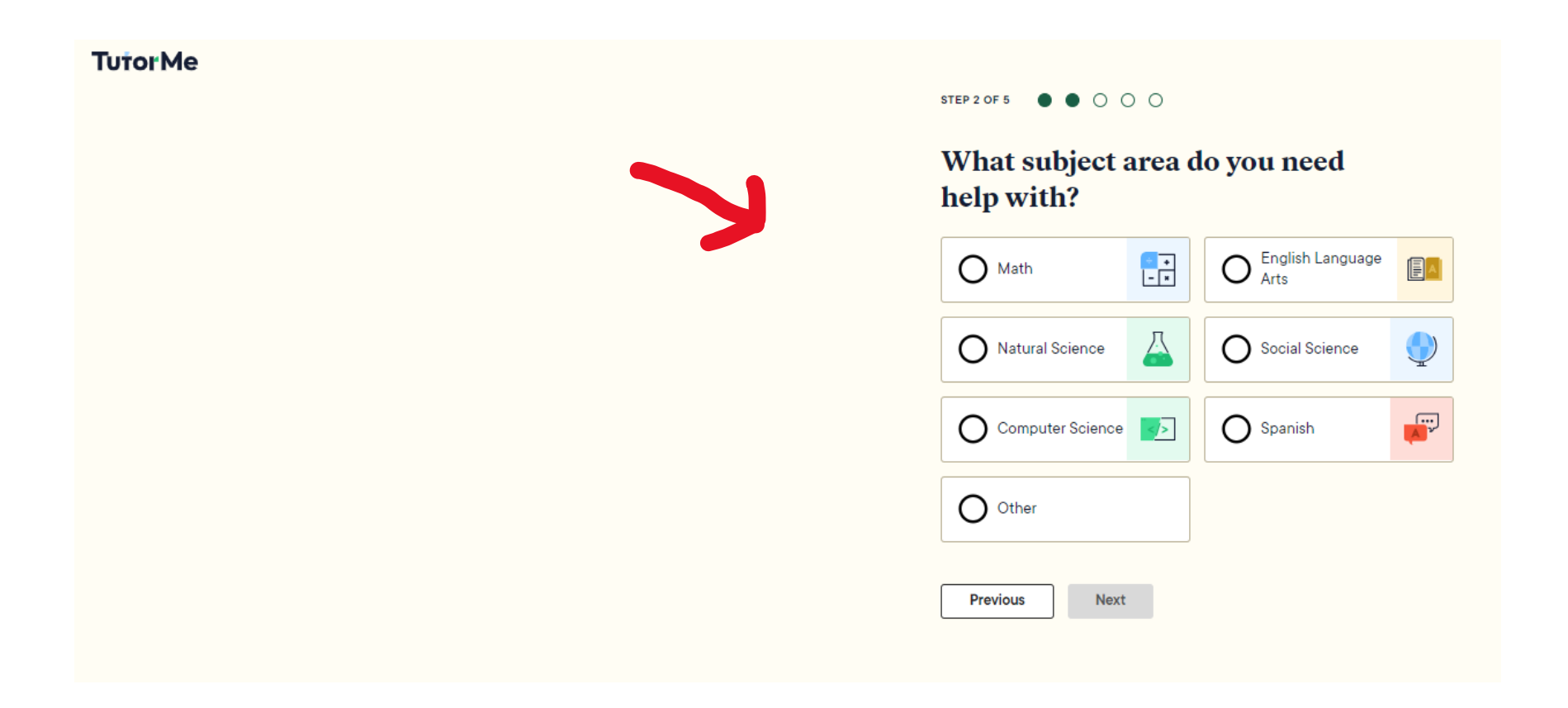

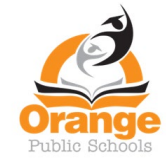

# **Tutor Me**

Step 5: Select the specific subject in which you would like tutoring.

### **TutorMe**

#### STEP 3 OF 5 • • • • •

What **Math** subject do you need help with?

#### Early Math

| O Basic Math   | O Pre-Algebra    |  |  |  |
|----------------|------------------|--|--|--|
| O Algebra      | O Geometry       |  |  |  |
| Higher Math    |                  |  |  |  |
| O Pre-Calculus | O Calculus       |  |  |  |
| O Trigonometry | O ACT/SAT Math   |  |  |  |
| Advanced Math  |                  |  |  |  |
| O Applied Math | O Linear Algebra |  |  |  |
| O Statistics   |                  |  |  |  |
| Previous Next  |                  |  |  |  |

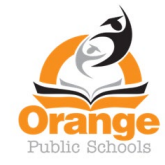

Step 6: Upload assignment you would like help with.

### **TutorMe**

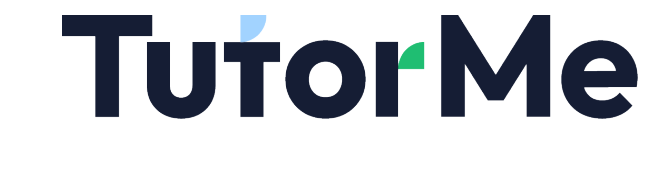

Let your tutor know how they can help you (optional)

Example: I need help with my math homework. I don't understand how to multiply 3 digit numbers.

Upload a file (optional)

STEP 4 OF 5 • • • • •

#### Drag a file here or browse to upload

Examples: a photo of your notes, a PDF of practice questions for an upcoming test, a screenshot of your homework.

You can upload up to 3 files.

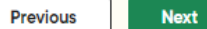

6

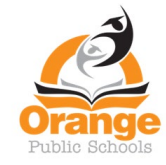

Step 7: Click the Request a tutor button.

### **Tutor**Me

# **Tutor Me**

#### STEP 5 OF 5 • • • •

# Are you ready for your tutoring session?

When you click the button below, we'll find you a tutor who can help with your request. You can chat with them as soon as the live session begins.

Please remember that it's **not allowed to ask for help on a test or quiz.** Students who don't follow our <u>Code of Conduct</u> may get suspended from our platform.

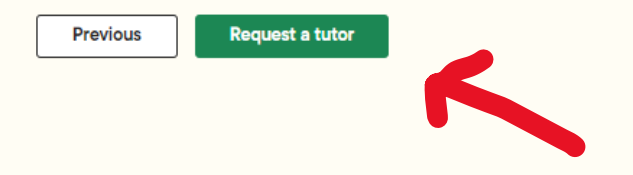

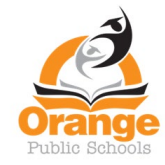

# **Tutor Me**

To submit a writing assignment for feedback, follow the steps below.

Step 2: Click the Submit your writing assignment button.

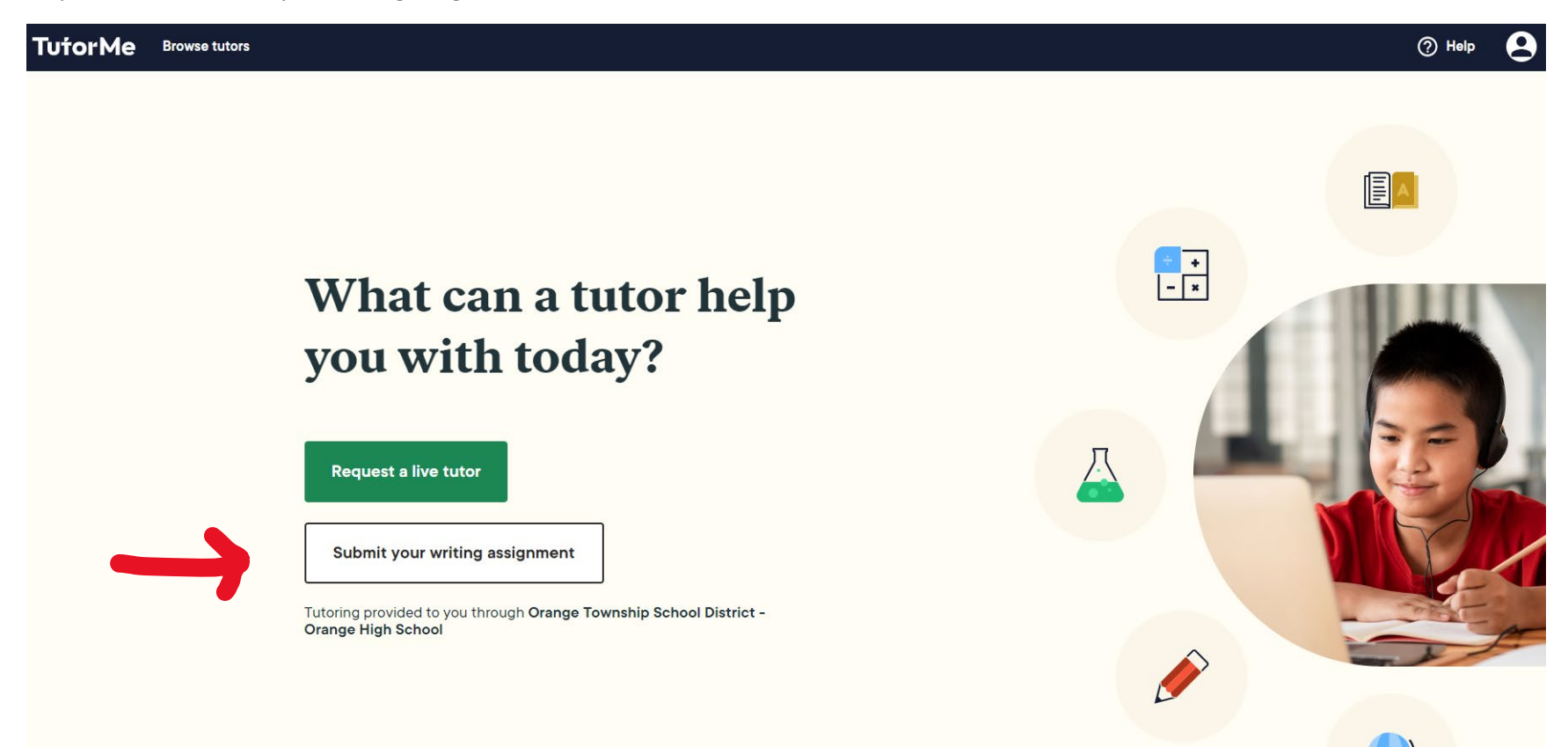

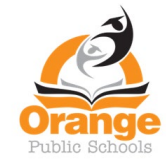

Step 3: Read the message and click the I understand button.

# **TutorMe**

# **Tutor**Me

# Welcome to the Writing Lab!

This is the perfect place to receive detailed feedback on your writing assignment. A tutor will review your paper or essay within 12 hours.

You will not enter a live session with a tutor. If you want to speak to a writing tutor, select "Request a live tutor" on the TutorMe request page, and then type "Writing" in the search bar.

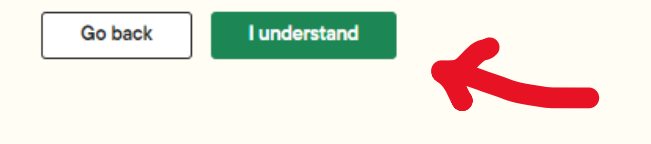

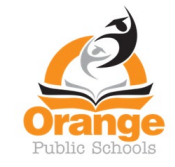

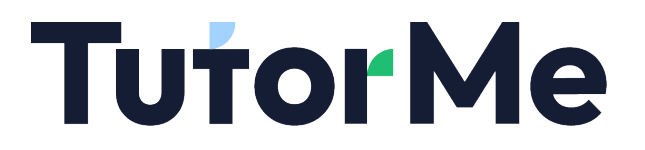

Step 4: Fill in the required information and click Next.

#### **TutorMe**

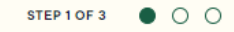

# Tell us about your assignment

What's the title of your essay or paper?

What does your tutor need to know about your writing assignment?

Describe your assignment for more helpful feedback. Include your grade level or course, the topic, and any instructions you've received.

Example: I'm in 8th grade and need your feedback about my paper for US History. My teacher asked me to write about the Boston Tea party.

Next

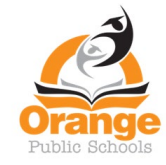

Step 5: Select the appropriate format for your paper, if applicable.

### **TutorMe**

# **Tutor**Me

#### STEP 2 OF 3 • • •

# **Paper format**

#### A writing tutor will review your work for the following:

- Clear focus/purpose/thesis statement
  Logical & appropriate organization
- Topic & paragraph development
  A
  - Appropriate voice/style for genre
- Correct grammar & punctuation
- Formatting/citations/references

#### What style format/guide does your paper need to be in?

- O MLA (Modern Language Association)
- O APA (American Psychological Association)
- O Not Applicable
- O Other

Previous Next

11

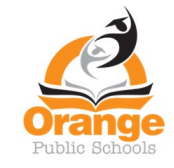

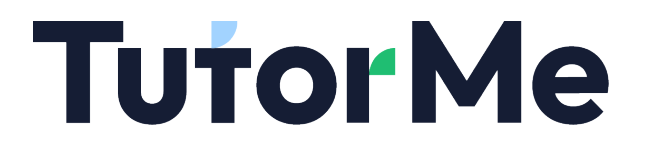

Step 6: Upload your paper and click submit.

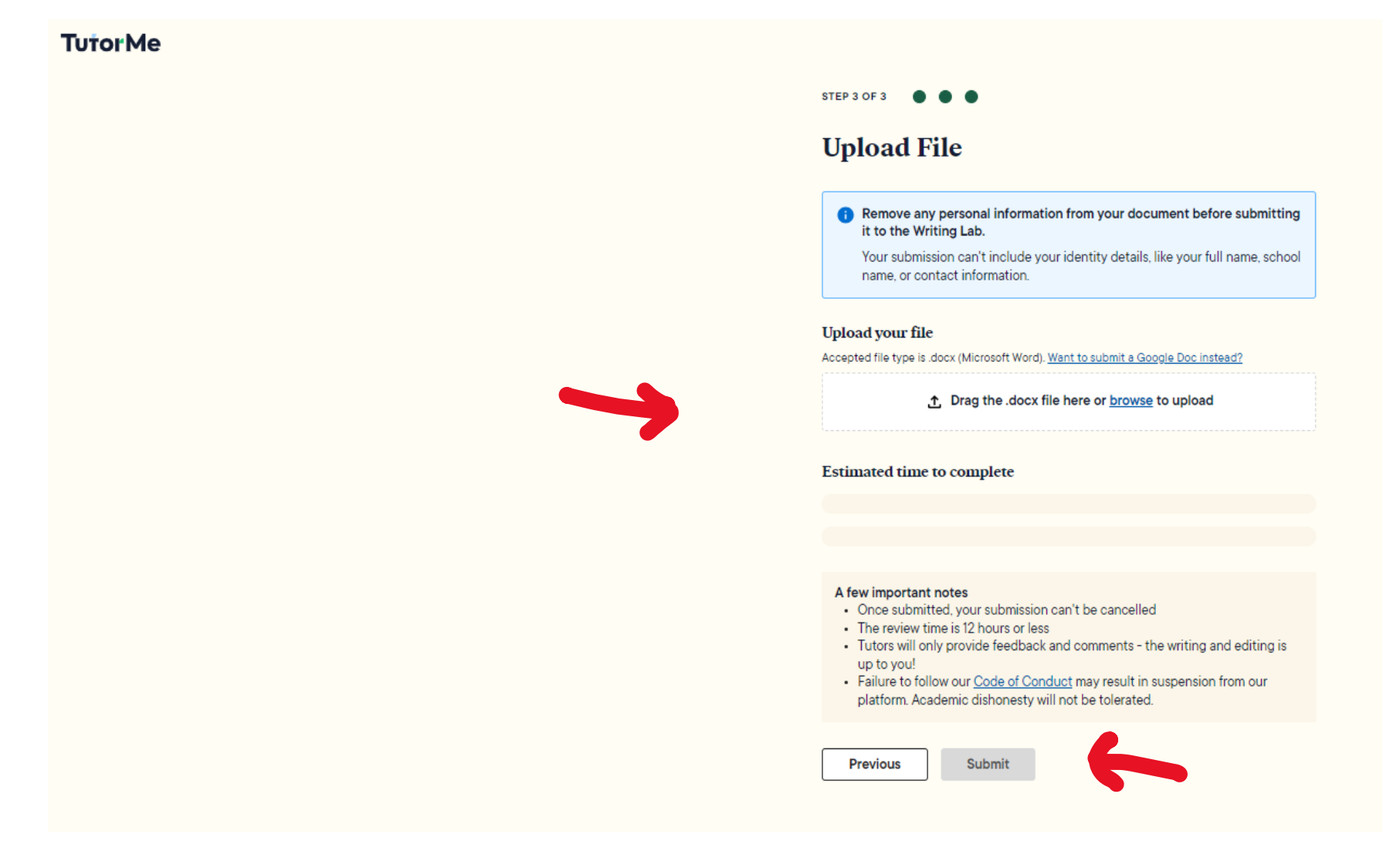